## 발신자 표시 및 발신 장치 환경설정

발신자 확인 장치를 사용할 경우 외부에서 전화가 왔을 때 전화건 사람의 상세정보를 통화 전에 미리 확인 할 수 있습니다.

- 어깨동무 CTI 환경설정은 서버/클라이언트, 단독사용자 별로 설정이 조금 다릅니다. 이곳에서는 단독 사용자의 경우만 설명합니다.

1. 기능

고객으로부터 걸려오는 전화번호를 이용하여 미리 입력되어진 고객 DATABASE를 검색한 후 고객의 지난 통화내역 등을 사전에 확인 할 수 있는 시스템입니다.

2. 단말기가 연결되어있어야만 컴퓨터 모니터에 고객정보가 표시됩니다.

콜스타 단말기는 최대 2, 4회선이 있으므로 동시에 여러 대의 전화가 울리더라도 처리가 가능합니다.

컴퓨터 한대에만 단말기가 연결되어 있어도 네트워크상의 다른 컴퓨터에도 전화번호가 표시되게 할 수 있습니다.

- 3. 전화국에 발신자정보표시 서비스가 신청되어있어야만 됩니다. 전화국에 발신자정보표시 서비스가 신청되어있어야만 이 기능을 사용할 수 있습니다.
- 4. 단말기에 전원과 전화선, 전화기를 연결하는 방법입니다. 제품에 포함된 DC 9V 어댑터를 단말기의 뒷면의 전원단자에 연결합니다.

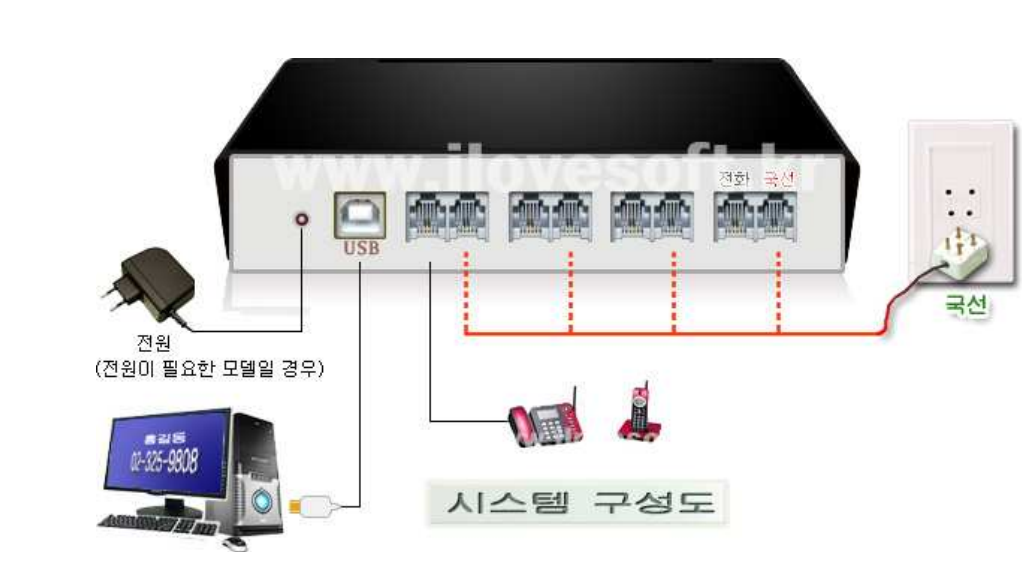

(서버용으로 사용하는 경우의 홈페이지 자료실에 있는 "메뉴얼"을 다운받으신 후
 "발신자 확인 환경설정" 부분 참고 하세요 )

🔲 컴퓨터와 장치의 연결

| □ 기본환경                                                                                                    | 🗖 수신 장치                                                                                                    |
|----------------------------------------------------------------------------------------------------|----------------------------------------------------------------------------------------------------|
| CTI 환경설정                                                                                                    | CTI 환경설정                                                                                                    |
| 🏹 기본환경 🚳 수신장치 🔗 발신장치 🤤 통화녹음 🏠 기타                                                                             | ◇ 기본환경 ○ 수신장치 ◇ 발신장치 ④ 통화녹음 ☆ 기타<br>□ 고려그래 비장비 소심 확인 자리로 비용함                                                                                                    |
| 사용자 지역번호<br>000 (지역번호) 031 - 응답 채널<br>000 (지역번호) 031 - 기압h 및 20h 및 30h 및 40h                                 | · 코도그램 사격시 구전 적진 당시를 시중합<br>모델명 발신자표시 전화경기 통화녹취 비고                                                                                                    |
| 내성범호를 외부전화 변호와 함께<br>사용할 경우의 국변 (3,4 자리)                                                                     | ○ 연결된 장치 없음 ○ CT1 WORLD 수별 녹취 ■ ■ IPort 수신/발신/녹취 ○ CT1 WORLD 위기객용 ■ ■ 20ppt (40ppt                                                                                                    |
| <ul> <li>현재 PC에 발신자확인 장치가 연결 되었으며, 다른 PC 에서도 함께 공유하여 사용하도록 허용함</li> <li>프로그램 시작시 장치가 연결된 PC와 자동연결</li> </ul> | C Speed 부분[0]         □         □         □         2Port / 4Port           C Speed 부분[0]         □         □         2Port / 4Port           C 전포전자 수/발         ■         □         1Port 수신/발신           C 전포전자 수신         ■         □         2Port / 4포트 |
| 다른 컴퓨터에 있는 장치를 함께 이용 할 경우, 연결 할 PC의 주소(IP)를 입력합니다<br>IP [27.0.0.1 예)192.168.0.1<br>말산자 정보를 저장합니다. (기본값: X )  | 포트 DTMF 6ain Flash Time Dial간격 (1/100초)<br>포트 COM4 - 자동찾기 80 - (7)본같:601 (7)본같:601 (7)본같:602 (7)                                                                                                    |
| 프로그램 시작시 사용 모드 (헤드셋 사용가능 장비인 경우)                                                                             | 발신자 확인<br>○ 기본정보→상세정보 © 상세정보 12 · (초) 발신자 확인 창의 대기 화면 시간.                                                                                                    |
| ····································                                                                         | ✓ 수선 전화 알림을 사용함<br>c:♥rogram Files♥DT服동무 XENSystem#cti_bell_00.way<br>소서된 전성버호 기록시 사우드로 알린니다. 지위 가능한 사유드 파일은 +.way 파일 입니다.                                                                                                    |
| 古 제장 대립 IP : 192.168.10.100                                                                                  | · · · · · · · · · · · · · · · ·                                                                                                    |

- 1) 프로그램 실행 후 [환경]-[발신자 표시 환경설정]을 선택.
- 2) 사용자 지역번호 : 해당 DDD 번호를 선택합니다.
- 3) "수신장치"로 이동합니다.
- 4) "프로그램 시작시 수신 확인 장치를 사용함 "을 체크 합니다. (어깨동무를 실행 시키면 장치가 자동으로 구동됩니다.)
  - . 모델명 : CTI WORLD 읽기전용 또는 구입하신 모델을 체크합니다.
  - . 포트에서 자동 찾기를 클릭 후 COM포트 검색을 실행합니다.

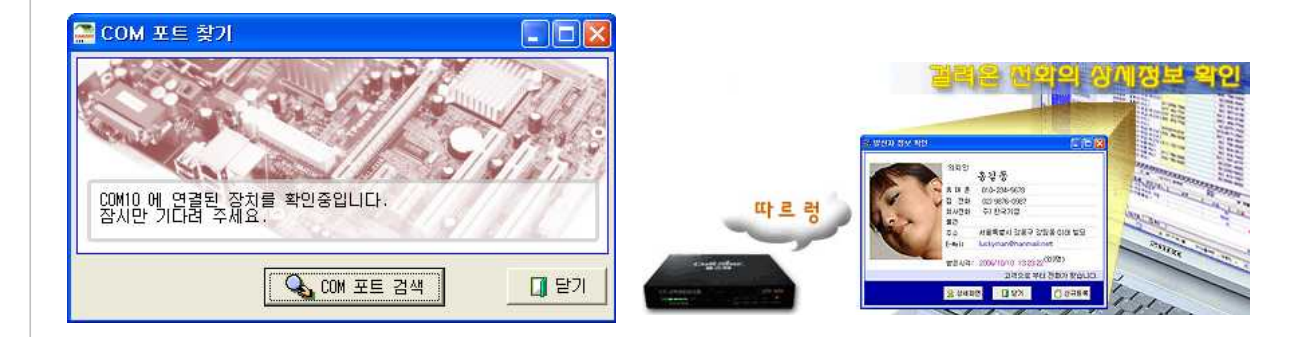

- 2) 장치를 못 찾았을 경우 PC와 장치의 연결 상태 등을 다시 확인 후 자동 찾기를 다시시도 합니다.
   (만약 장치드라이브가 설치되어 있지 않다면 포트 찾기에서 실패하게 됩니다.
   장치 드라이브 설치는 아래 부록을 참조하세요 )
- 3) 저장 후 어깨동무 하나로 다시 실행 하면 발신자 장치를 사용 할 수 있습니다

- 정상적으로 환경이 설정 되었다면 고객으로부터 전화가 벨이 울림과 동시에 위의 화면과 같이 전화 건 사람의 상세 정보가 화면에 출력됩니다.

## 부록: 장치드라이버 설치

만약 장치를 처음 연결하는 경우이면 화면에 다음과 같이 '새 하드웨어 검색 마법사'가 시작됩니다. < 목록 또는 특정 위치에서 설치(고급) >을 선택하고 [ 다음 ]버튼을 클릭합니다.

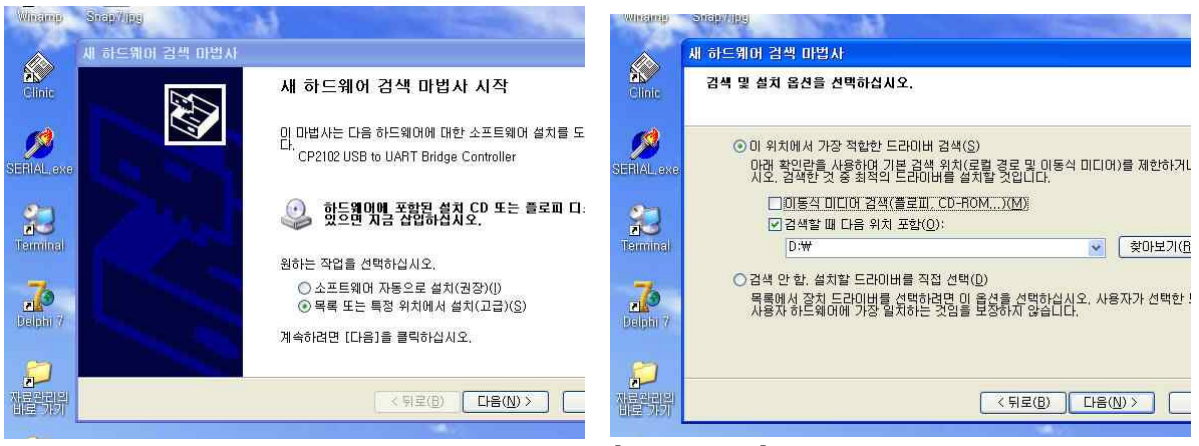

< 검색할 때 다음 위치 포함 >을 선택하고 [ 찾아보기 ]버튼을 클릭합니다.

찾아보기에서 제공받은 CD의 폴더 중 [ CTI\_Drive\_CP210x ]를 선택한 후 다음을 선택합니다. ( 만약 CD가 없을 경우 홈페이지 자료실에서 CP210 관련 드라이버를 다운 받을 수 있습니다. )

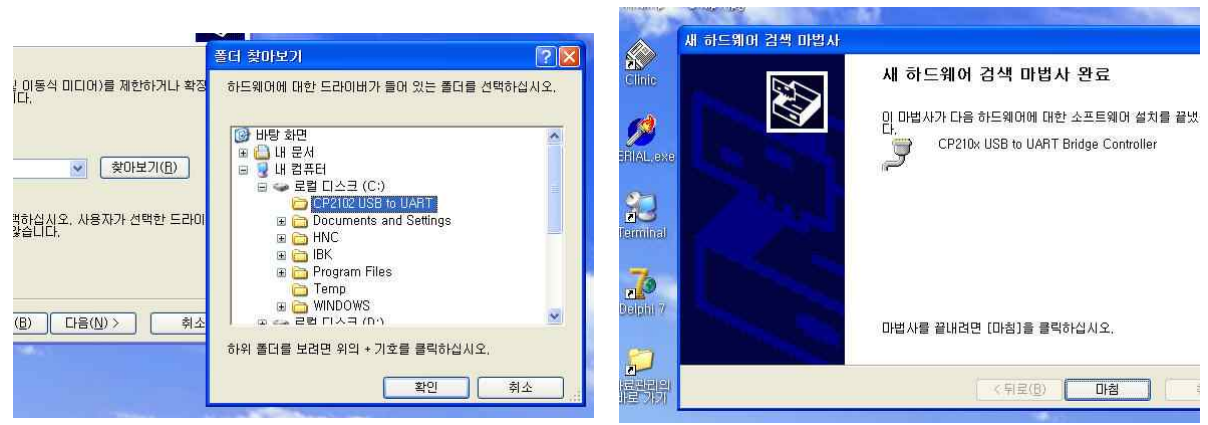

아래와 같이 '새 하드웨어 검색 마법사 완료'가 뜨면서 설치가 완료됩니다. 장치관리자에서 새로 추가된 통신포트를 확인합니다. 장치관리자는 바탕화면의 내 컴퓨터 아이콘을 마우스 오른쪽버튼으로 눌러 관리를 선택하면 됩니다. 아래의 그림에서는 통신포트 COM3로 설치가 되었습니다. 사용자의 PC 환경에 따라 통신포트는 다르게 나타날 수 있습니다. (드라이버 설치 완료) 📮 컴퓨터 관리 - 🗈 🖬 🖆 🖨 😤 🕿 🗶 🌉 📕 컴퓨터 관리(로컬) 3 감류터 관리(로컬) ● 시스템 도구 비 (11) 이벤트 뷰어 비 (22) 공유 플더 비 (23) 공유 플더 비 (23) 공유 플더 비 (23) 공유 플더 비 (23) 공유 플더 비 (23) 공유 플더 비 (23) 공유 플리가 (23) 공유 프리가 (23) 공유 프리가 (23) 공유 프리가 (23) 공유 프리가 (23) 공유 프리가 (23) 공유 프리가 (23) 공유 프리카 (23) 공유 프리카 (23) 유카 (23) 유카 서상소 이동식 저장소 다스크 조각 모음 디스크 관리 서비스 및 응용 프로그램 R ③ 통신 포트(COM1) ④ 통신 포트(COM2) ④ CP210x USB to UART B ④ CP2 프린터 포트(LPT1) er(COM3)